# Solar Victoria Retailer Portal – User Guide

**Exploring the dashboard** 

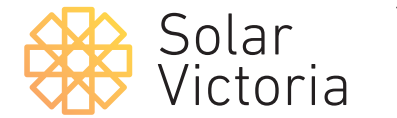

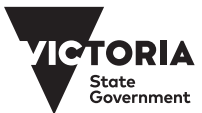

May 2025

#### **Dashboard homepage**

#### 1.

Your **portal homepage** will appear when you log in.

Here you can view:

- 1 installations statuses
- **2** expiry timelines
- **3** alerts and notifications.

Quotes, Bulk Transactions, Installations, Payments, Installations with Audit and other information can be accessed through tabs at the top of the screen.

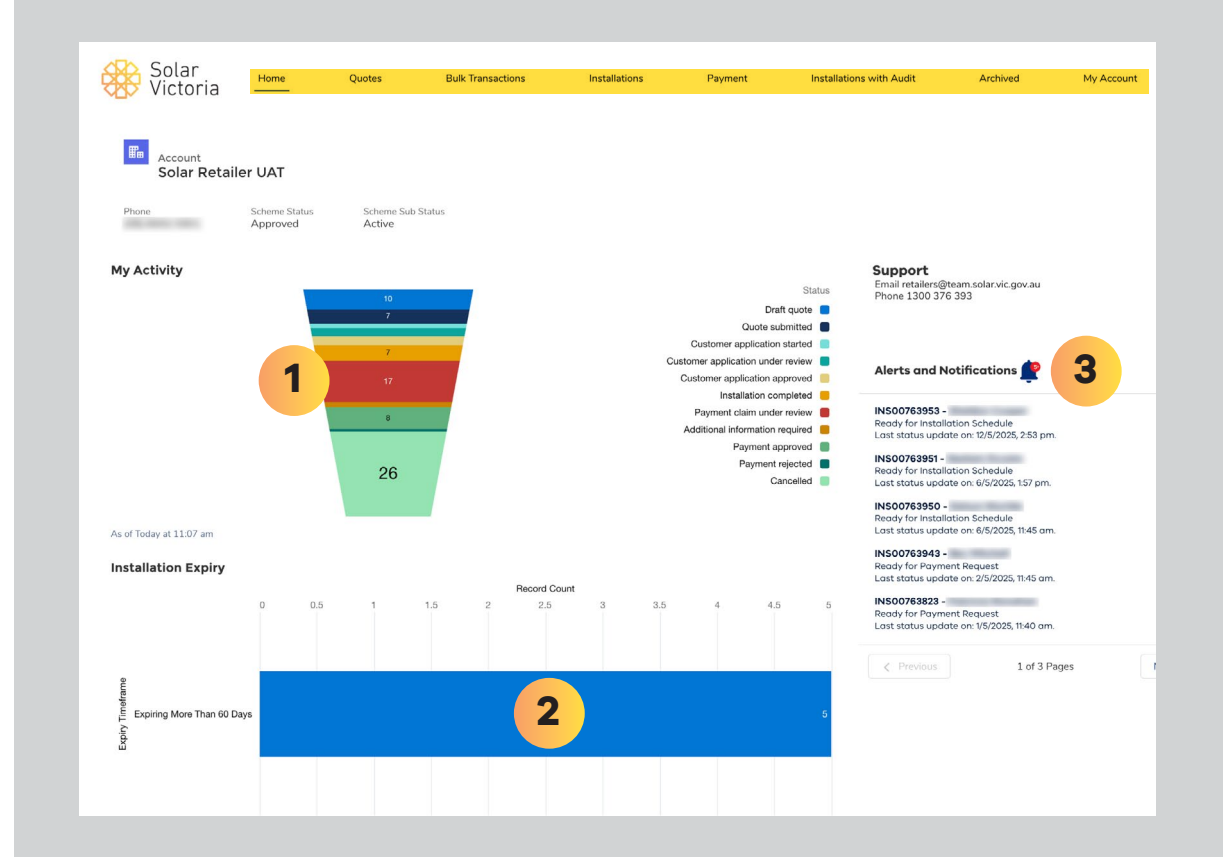

#### **Record Count**

#### 2.

Select sections on the **'Record Count'** chart to view details of installations depending on their status.

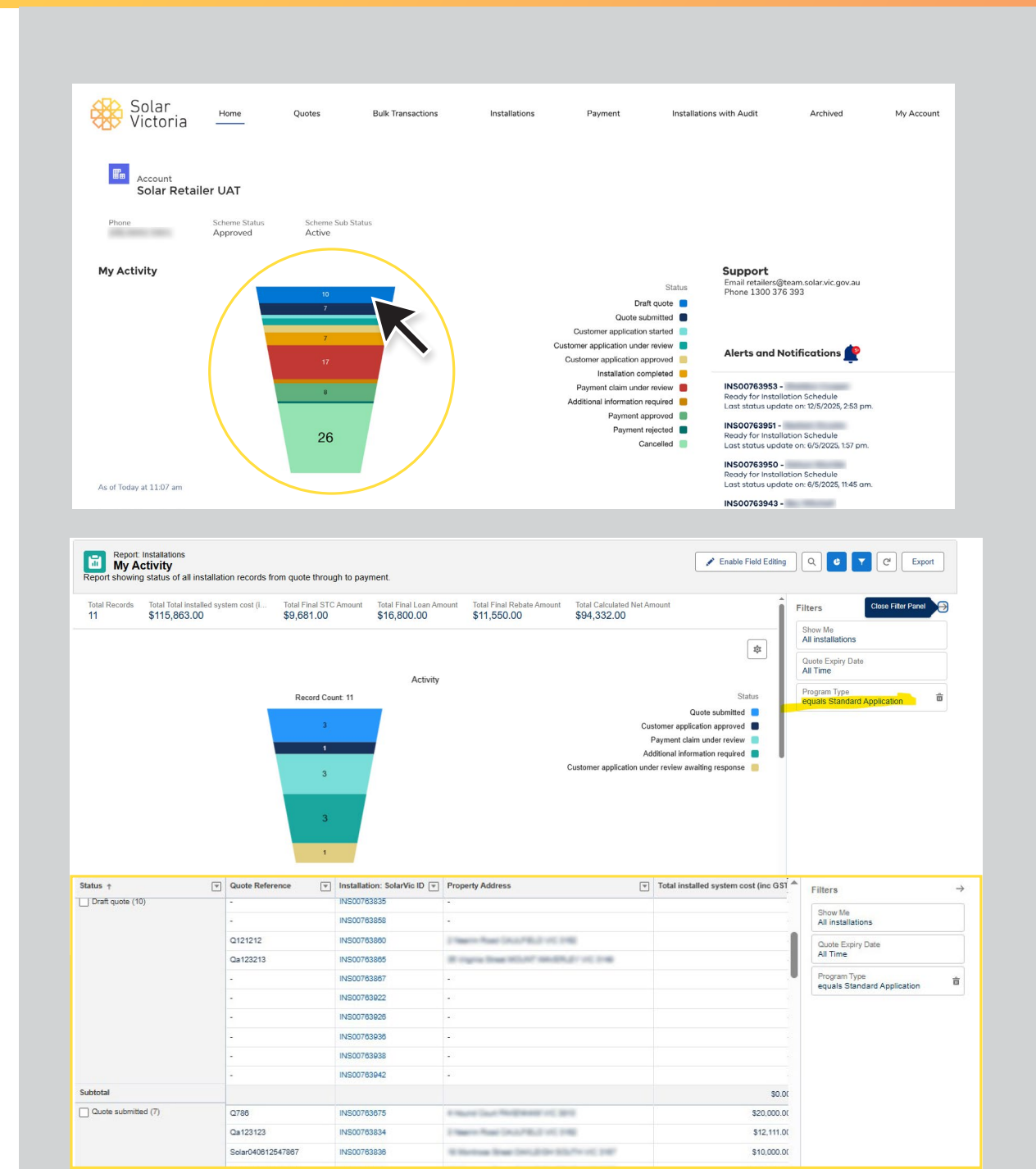

#### **Record Count**

#### 3.

Double click on the **'Record Count'** chart and select **'View Report'** to see details of all installations, including applicant details, system costs, deductions and recent status updates.

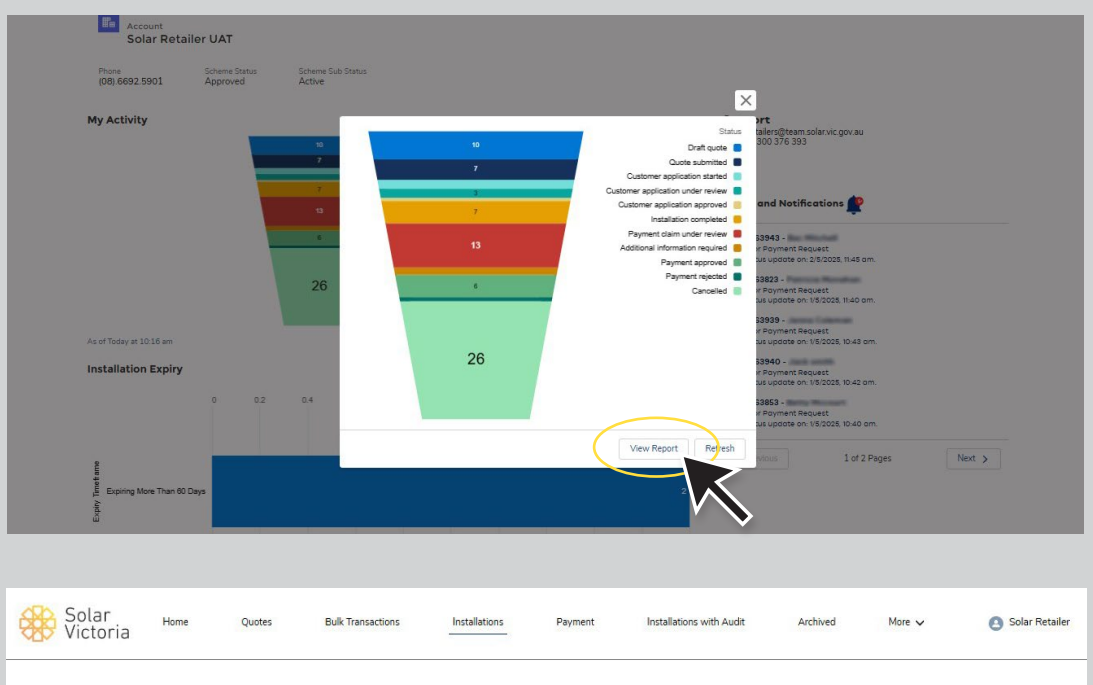

#### Installations

|   | C.1.10. A    | 0                     | 1.2.2   |                                                |            | 0.11      |           | 0                    |                 |               |               |     |
|---|--------------|-----------------------|---------|------------------------------------------------|------------|-----------|-----------|----------------------|-----------------|---------------|---------------|-----|
|   | Solarvic T V | Quote Reference V     | Last V  | Property Address                               | Applica V  | Quote V   | Appil_ V  | Status               | ~               | Rebate Type   |               | 1   |
|   | INS00763127  | BAT1302               | Cite .  | 12 House Court Charlescome vic 3617            | 16/12/2025 | 14/5/2025 |           | Customer application | on under review | Battery       |               |     |
| 5 | INS00763804  | SolarQuote_0489013624 | Constly | Trighnige Centert SLNBURT of LND               |            | 16/6/2025 |           | Customer application | on under review | Solar PV (Ow  | ner Occupier) |     |
| 3 | IN500763833  | Q-12312               | 1000    | 10 Number Road (2012/9812) vill, 5562          |            | 21/3/2025 |           | Customer application | on started      | Solar PV (Ow  | ner Occupier) |     |
| 4 | INS00763852  | Solar040612547882     | 1000    | 38 Westman Street Look, 2004 (10,754 or), 2007 | 19/7/2025  | 19/6/2025 | 21/3/2025 | Customer application | on approved     | Solar PV (Ow  | ner Occupier) |     |
| 5 | INS00763854  | Test041111111190      | Manager | Linder Court SERVICE OF THE                    |            | 22/6/2025 |           | Customer application | on started      | Solar PV (Lan | dlord)        |     |
| 5 | INS00763885  | H-12a2                | printer | M Number Apart CAULPELD VK, 1042               |            | 29/6/2025 |           | Customer application | on under review | Hot Water (O  | wner Occupier | 1 [ |
| , | INS00763910  | Oa213                 | 1000    | SCReens Real ColdPlict of 1042                 |            | 8/7/2025  |           | Customer application | on started      | Solar PV (Ow  | ner Occupier) |     |

#### **Record Count**

#### 4.

Select an individual installation to view the installation's progress and details for the customer, quote, products and documentation required.

| Victoria                                                                                                    | Home                            | Quotes                       | Bulk Transactions           | Installations      | Payment                          | Install            | ations with Au                                                                                                    | dit Archived                                                                                                    | More                                                             | × 0 s                                                                                      | Solar R                                  |
|----------------------------------------------------------------------------------------------------|---------------------------------|------------------------------|-----------------------------|--------------------|----------------------------------|--------------------|----------------------------------------------------------------------------------------------------|----------------------------------------------------------------------------------------------------|------------------------------------------------------------------|--------------------------------------------------------------------------------------------|------------------------------------------|
| 🥙 Installa                                                                                                    | tions                           |                              |                             |                    |                                  |                    |                                                                                                    |                                                                                                    |                                                                  |                                                                                            |                                          |
| tems • Sorted by Solar                                                                                                    | /ic ID • Filtered by All instal | lations - Status, Quot       | e, Archived • Updated a few | seconds ago        |                                  |                    |                                                                                                    | Q. Search thi                                                                                                    | is list                                                          | \$\$ • C                                                                                   | ¢                                        |
| SolarVic 1                                                                                                    | Quote Reference                 | ✓ Last ✓                     | Property Address            | ~                  | Applica V                        | Quote V            | Appli_ v                                                                                                    | Status                                                                                                    | ✓ Rebat                                                          | te Type                                                                                    | -                                        |
| 1 INS007631                                                                                                    | 27 BAT1302                      | 0 M                          | 12 Holds Court (Mark        | BOUND OF 3811      | 16/12/2025                       | 14/5/2025          |                                                                                                    | Customer application und                                                                                                    | er review Batter                                                 | ry                                                                                         |                                          |
| 2 INS007638                                                                                                    | 04 SolarQuote_04890             | 013624                       | Traplicity Created          | LINEAT VEHICLE     |                                  | 16/6/2025          |                                                                                                    | Customer application und                                                                                                    | er review Solar                                                  | PV (Owner Occupier)                                                                        |                                          |
| 3 INS0076                                                                                                    | Q-12312                         | 0.000                        | (Phenix Real (ALL)          | 46.2 ×C 1042       |                                  | 21/3/2025          |                                                                                                    | Customer application star                                                                                                    | ted Solar                                                        | PV (Owner Occupier)                                                                        | ٣                                        |
| 4 INS007638                                                                                                    | 52 Solar0406125478              | 82                           | (1997) and (1997) and       | 6,809-10,7% of 118 | 19/7/2025                        | 19/6/2025          | 21/3/2025                                                                                                    | Customer application app                                                                                                    | roved Solar                                                      | PV (Owner Occupier)                                                                        |                                          |
| 5 INS007638                                                                                                    | 54 Test0411111119               | 90                           | Links Corr MATOR            | 0.45 108           |                                  | 22/6/2025          |                                                                                                    | Customer application star                                                                                                    | ted Solar                                                        | PV (Landlord)                                                                              |                                          |
| 6 INS007638                                                                                                    | 85 H-12a2                       | petities                     | Million Anal CAL            | MELT-VK 1042       |                                  | 29/6/2025          |                                                                                                    | Customer application und                                                                                                    | er review Hot V                                                  | Vater (Owner Occupier                                                                      | ) 🔻                                      |
| 7 INS007639                                                                                                    | 10 Qa213                        | 1000                         | St New York Could           | 10.2 -12 2242      |                                  | 8/7/2025           | 1                                                                                                    | Customer application star                                                                                                    | ted Solar                                                        | PV (Owner Occupier)                                                                        | W                                        |
| Installation<br>INSO07594<br>Juote Reference<br>latref                                                                                                    | Application                     | Program Type<br>Standard App | Status<br>olication Paym    | s<br>nent approved | Retailer Scheme !                | Status<br>approved | Last sta<br>17/03/                                                                                                    | itus update<br>2025 9:37 am                                                                                                    |                                                                  |                                                                                            |                                          |
| Installation<br>INSO07594<br>Juote Reference<br>latref                                                                                                    | 469<br>Application              | Program Type<br>Standard App | Status<br>plication Paym    | s<br>tent approved | Retailer Scheme !                | Status<br>approved | Last sta<br>17/03/                                                                                                    | itus update<br>2025 9:37 am                                                                                                    |                                                                  | ) Done                                                                                     |                                          |
| Installation<br>INSO07594<br>Jude Reference<br>latref                                                                                                    | Application                     | Program Type<br>Standard App | Statur<br>Dication Paym     | s<br>nent approved | Retailer Scheme :<br>Retailer is | Status<br>approved | Last sta<br>17/03/                                                                                                    | itus update<br>2025 9:37 am                                                                                                    |                                                                  | ) Done                                                                                     |                                          |
| Installation<br>INSO07594<br>uote Reference<br>atref                                                                                                    | 469<br>Application              | Program Type<br>Standard Apj | Statu<br>Dication Paym      | s<br>nent approved | Retailer Scheme :<br>Retailer is | Status<br>approved | Last sta<br>17/03/                                                                                                    | tus update<br>2025 9:37 am<br>Illers (O)                                                                                                    |                                                                  | ) Done                                                                                     |                                          |
| Installation<br>INSO0759-<br>uote Reference<br>atref<br>Customer<br>First Name                                                                                                    | 469<br>Application              | Program Type<br>Standard Apj | Email                       | s<br>inn approved  | Retailer Scheme<br>Retailer is   | Status<br>approved | Last str<br>17/03/                                                                                                    | tus update<br>2025 9:37 am                                                                                                    |                                                                  | ) Dane                                                                                     |                                          |
| Installation<br>INSO0759-<br>uote Reference<br>attref<br>Customer<br>First Name<br>Last Name                                                                                                    | 469<br>Application              | Program Type<br>Standard Apj | Statut<br>Paym              | s<br>tent approved | Retailer Scheme :<br>Retailer is | Status<br>approved | Last stat<br>17/03/                                                                                                    | tus undata<br>2025 9:37 am<br>Illers (0)<br>ucts (2)                                                                                                   |                                                                  | ) Done                                                                                     |                                          |
| Installation<br>INSO0759.<br>uute Reference<br>attref<br>First Name<br>Last Name<br>Positive Estimated Br                                                                                                    | 469<br>Application              | Program Type<br>Standard Apj | Statut<br>Paym              | s<br>lent approved | Retailer Scheme :                | Status<br>approved | Last str<br>17/03/<br>Insto<br>Authorised F<br>Authorised F                                                                         | tus updato<br>2025 9:37 am<br>Illers (O)<br>ucts (2)<br>ro. Quantity                                                                                   | Status                                                           | Done Done Reason for Cha.                                                                  |                                          |
| Installation INSO0759 Uute Reference attref  Customer First Name Last Name Dostive Estimated Be                                                                                                    | 469<br>Application              | Program Type<br>Standard App | Email                       | s<br>lent approved | Retailer Scheme<br>Retailer is   | Status<br>approved | Last stat<br>17/03/                                                                                                    | tus update<br>2025 9:37 am<br>Illers (O)<br>ucts (2)<br>70. Quantity<br>19. 0                                                                          | Status<br>Approved                                               | Done Done Reason for Cha. Product not com                                                  | as Inco                                  |
| Installation INSCO759 Uute Reference lateref  C Customer First Name Last Name Custa Name Custa Name Custa Conte Effective date Custa Conte Streamer Custa Conte Streamer Custa C | 469<br>Application              | Program Tope<br>Standard App | Email                       | s<br>lent approved | Retailer Scheme                  | Status<br>approved | Lastatt<br>17/03/<br>Insto<br>Insto<br>Authorised F<br>Sigenergy, S<br>Alpha ESS S                                                  | tus update<br>2025 9:37 am<br>Illers (O)<br>ucts (2)<br>70. Quantity<br>[g_ 0<br>1                                                                     | Status<br>Approved<br>Approved                                   | Pone<br>Resson for Cha.<br>Product not com<br>More suitable pr                             | an an an an an an an an an an an an an a |
| Installation<br>INSOO759.<br>Uute Reference<br>lateref<br>First Name<br>Last Name<br>Last Name<br>Quete Estimated Be<br>Quete Effactive date<br>17/12/2024<br>STL Error                                                                                                    | 469<br>Application              | Program Tupe<br>Standard App | Email                       | s<br>lent approved | Retailer Scheme                  | Status<br>approved | Last str<br>17/03/<br>Insta<br>Prod<br>Authorised F<br>Sigenergy S<br>Alpha ESS S                                                   | tus update<br>2025 9:37 am<br>Illers (O)<br>ucts (2)<br>70. Quantity<br>[g_ 0<br>1                                                                     | Status<br>Approved<br>Approved                                   | Pone<br>Reason for Cha.<br>Product not com<br>More suitable pr                             | w<br>View                                |
| Installation<br>INSOO759<br>Uute Reference<br>attref<br>Customer<br>First Name<br>Last Name<br>Last Name<br>Customer<br>First Name<br>Last Name<br>Stute Estimated Bio<br>00046 Effective date<br>17/12/2024<br>STL Error<br>Additional Information                                                                                                    | 469<br>Application              | Program Tope<br>Standard App | Email                       | s tent approved    | Retailer Scheme                  | Status<br>approved | Last stat<br>17/03/<br>Instco<br>Instco<br>Instco<br>Authorised F<br>Sigenergy S<br>Alpha ESS S<br>Alpha CSS S                      | tus update<br>2025 9:37 am<br>illers (O)<br>ucts (2)<br>vo Quantity<br>q Quantity<br>q 1<br>immentation (3)                                            | Status<br>Approved<br>Approved                                   | Reason for Cha.<br>Product not com<br>More suitable pr                                     | st<br>Den View                           |
| Installation<br>INSO0759<br>uute Reference<br>aiteref<br>V Customer<br>First Name<br>Last Name<br>Positive Estimated Be<br>Quote Effective date<br>17/12/2024<br>STL Error<br>Additional Informatio                                                                                                    | A69<br>Application              | Program Tope<br>Standard App | Email                       | ent approved       | Retailer Scheme :                | Status<br>approved | Last sta<br>17/03/<br>Insto<br>Insto<br>Insto<br>Insto<br>Authorised F<br>Sigenergy S<br>Alpha ESS S<br>Alpha ESS S<br>Documentati  | tus update<br>2025 9:37 am<br>allers (O)<br>uets (2)<br>re Quantity<br>g                                                                               | Status<br>Approved<br>Approved<br>Created Date                   | Pone<br>Reason for Cha.<br>Product not com<br>More suitable pr                             | **<br>Tura (*<br>View                    |
| Installation INSO0759 Uote Reference attref  Cuote Reference Last Name Last Name Last Name Quote Effective date 17/12/2024 STL Error Additional Informatio Cuote                                                                                                    | 469<br>Application              | Program Type<br>Standard App | Slatu<br>Paym               | s<br>tent approved | Retailer Scheme                  | Status<br>approved | Last sta<br>17/03/<br>Insto<br>Insto<br>Prod<br>Authorised F<br>Sigenerys<br>Alpha ESS S<br>Alpha ESS S<br>Documentati<br>DOC363534 | tus update<br>2025 9:37 am<br>illers (0)<br>ucts (2)<br>vo Quantity<br>g 0<br>ummentation (3)<br>ummentation (3)<br>ummentation (3)<br>ummentation (3) | Status<br>Approved<br>Approved<br>Created Date<br>17/12/2024 5:3 | Pone<br>Reason for Cha.<br>Product not com<br>More suitable pr<br>View File<br>2 View File | st<br>June (View<br>View                 |

### **Expiry Timeframe**

#### 5.

Double click the **'Installation Expiry Timeframe'** at the bottom of the homepage to view expiry dates for all your installations.

The **filter icon** allows you to sort expiry dates of installations in different statuses. Filters will reset next time you log in.

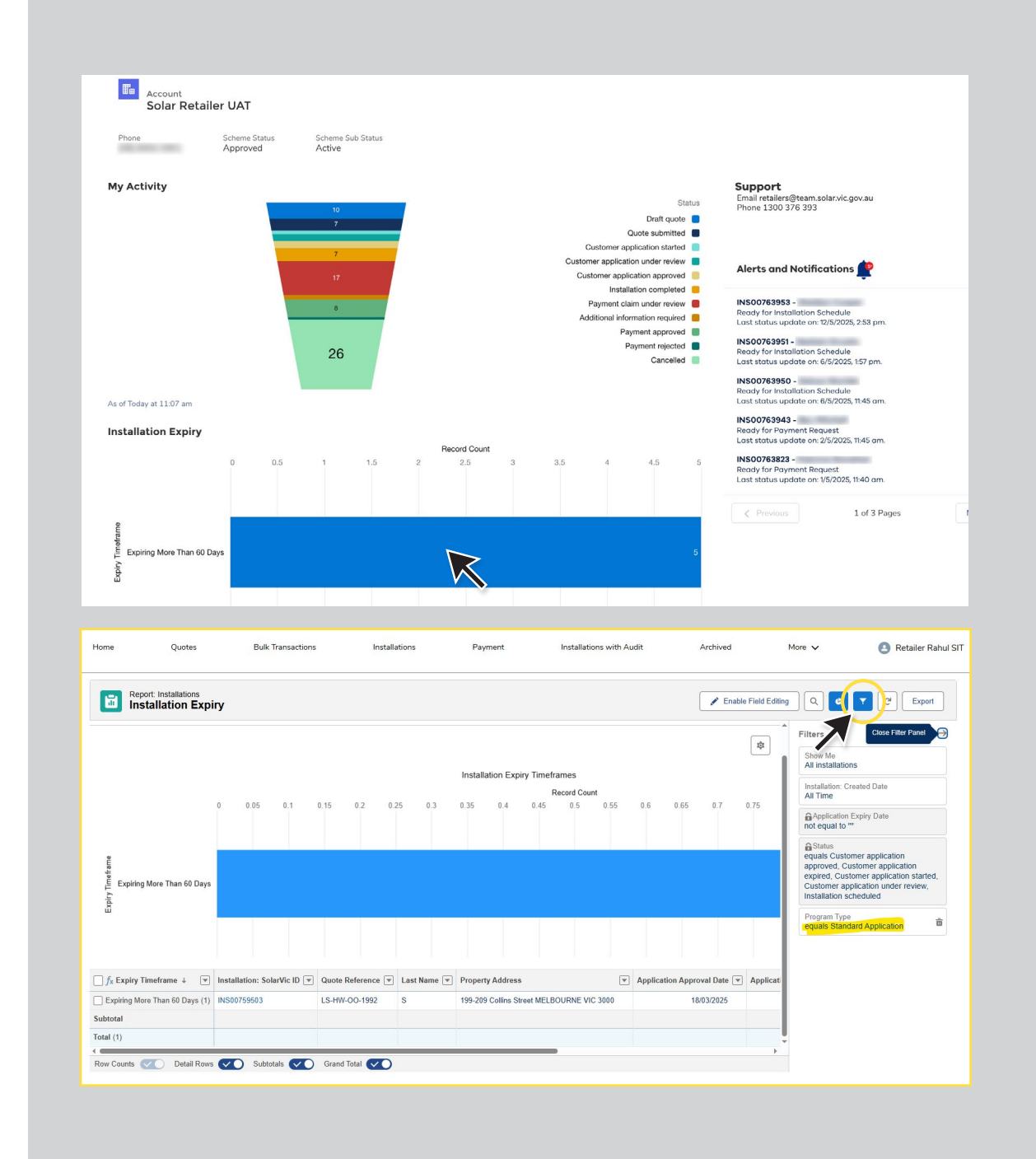

#### **Alerts and Notifications**

#### 6.

On the right-hand side of the screen, access **notifications and alerts** for installations including status updates and further actions required.

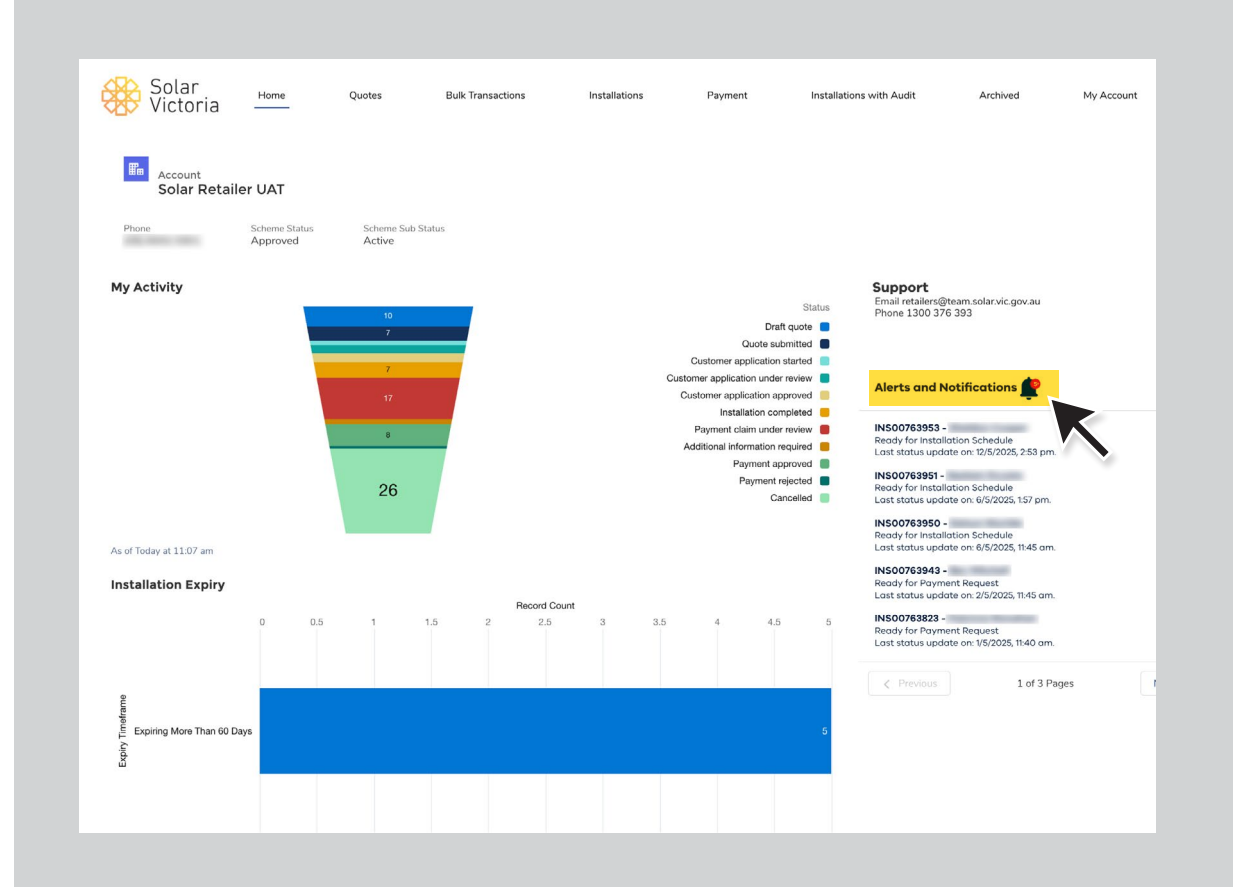

#### **Alerts and Notifications**

#### 7.

## To filter notifications, select the '**My Account**' tab.

Then select the checkboxes under '**Notification Settings**' to sort by 'Scheduled installation notifications' and 'Payment request notifications'.

You will need to reset these filters to see all your notifications.

|                                                                                                    | Home                                                                               | Quotes                                                                                                    | Bulk Transactions                                                                                                    | Installations Pa                                | yment Installati                                                                                                    | ions with Audit Archive                                                                                                    | d My Account                                     |
|----------------------------------------------------------------------------------------------------|------------------------------------------------------------------------------------|----------------------------------------------------------------------------------------------------|----------------------------------------------------------------------------------------------------|-------------------------------------------------|----------------------------------------------------------------------------------------------------|----------------------------------------------------------------------------------------------------|--------------------------------------------------|
| Account<br>Solar Retaile                                                                                                    | er UAT                                                                             |                                                                                                    |                                                                                                    |                                                 |                                                                                                    |                                                                                                    |                                                  |
| Phone                                                                                                    | Scheme Status<br>Approved                                                          | Scheme S<br>Active                                                                                            | ub Status                                                                                                    |                                                 |                                                                                                    |                                                                                                    |                                                  |
| My Activity                                                                                                    |                                                                                    | 10<br>7                                                                                                    |                                                                                                    |                                                 | Status<br>Draft quote 📒                                                                                                    | <b>Support</b><br>Email retailers@team.solar.vic.g<br>Phone 1300 376 393                                                                                    | jov.au                                           |
|                                                                                                    |                                                                                    | 7<br>17                                                                                                    |                                                                                                    | Custor<br>Customer ap<br>Custome                | Quote submitted                                                                                                    | Alerts and Notifications                                                                                                    | · 🕐                                              |
|                                                                                                    |                                                                                    | 8                                                                                                    | -                                                                                                    | Paym<br>Addition                                | ent claim under review and al information required approved approv | INS00763953 -<br>Ready for Installation Schedule<br>Last status update on: 12/5/2025<br>INS00763951 -                                                       | i, 2:53 pm.                                      |
| As of Today at 11:07 am                                                                                                    |                                                                                    | 26                                                                                                    |                                                                                                    |                                                 | Cancelled                                                                                                    | Ready for installation Schedule<br>Last status update on: 6/5/2025,<br>INS00763950 -<br>Ready for installation Schedule<br>Last status update on: 6/5/2025, | . 1:57 pm.<br>, 11:45 am.                        |
| Installation Expiry                                                                                                    |                                                                                    |                                                                                                    |                                                                                                    |                                                 |                                                                                                    | INS00763943 -<br>Ready for Payment Request                                                                                                    |                                                  |
|                                                                                                    | 0 0.5                                                                              | 1                                                                                                    | Record Count<br>1.5 2 2.5                                                                                                    | 3 3.5 4                                         | 4.5 5                                                                                                    | Last status update on: 2/5/2025,<br>INSO0763823 -<br>Ready for Payment Request                                                                              | 11:45 am.                                        |
| Account                                                                                                    |                                                                                    |                                                                                                    |                                                                                                    |                                                 |                                                                                                    |                                                                                                    |                                                  |
| Account<br>Solar Retailer UA                                                                                                    | NT<br>Status Scher<br>ved Activ                                                    | me Sub Status<br>Ye                                                                                           |                                                                                                    |                                                 |                                                                                                    |                                                                                                    |                                                  |
| Account<br>Solar Retailer UA<br>Phare Schame<br>(08):6692:5901 Approv<br>Account Name                                                                                                    | NT<br>Status Scher<br>ved Activ                                                    | me Sub Status<br>ve                                                                                           | hone                                                                                                    |                                                 |                                                                                                    |                                                                                                    |                                                  |
| Account<br>Solar Retailer UA<br>Phane<br>(08).6692.5901 Approv<br>Account Name<br>Solar Retailer UAT<br>Type                                                                                                    | NT<br>I Status Scher<br>Ved Activ                                                  | me Sub Status<br>ve                                                                                           | Thone<br>Thone (Customer Sales)                                                                                                    | ,                                               | Contacts (4)                                                                                                    | ,                                                                                                    |                                                  |
| Account<br>Solar Retailer UA<br>Phone Scheme<br>(08) 6692 5901 Approv<br>Account Name<br>Solar Retailer UAT<br>Type<br>Retailer<br>Webste                                                                                                    | NT<br>Status Scher<br>Ved Activ                                                    | me Sub Status<br>re<br>F                                                                                      | None<br>Phone (Customer Sales)                                                                                                    |                                                 | Contacts (4)<br>Contact Name Title                                                                                                    | )<br>e Email                                                                                                    | Phone                                            |
| Account     Solar Retailer UA  Phone (08).6692.5901      Account Name Solar Retailer UAT  Type Retailer  Vebsize  Description                                                                                                    | NT<br>Status Scher<br>ved Activ                                                    | rre Sub Status<br>re                                                                                          | None<br>Phone (Customer Sales) ①<br>Account Record Type<br>endustry<br>Vealer Subtype                                                                                                    | ,<br>,<br>,<br>,                                | Contacts (4)<br>Contact Name Title<br>Solar Pataller                                                                                                    | e Email                                                                                                    | Phone v                                          |
| Account     Solar Retailer UA     Solar Retailer UA     Solar Retailer UA     Solar Retailer UA     Solar Retailer UAT     Tore     Retailer     Description     Beak B58 Mamber                                                                                                    | NT<br>Historia Scher<br>Ved Activ                                                  | re Sub Status<br>re                                                                                           | None None Account Record Type Account Record Type HETCC Approved HETCC Approved H                                                                                                    | /<br>/<br>0                                     | Contacts (4)<br>Contact Name Trib<br>Solar Retailer                                                                                                    | e Email                                                                                                    | Phone<br>v                                       |
| Account     Solar Retailer UA     Floor     (08).6692.5901     Solar Retailer UAT     Tore     Retailer     Description     Bank BSB Number                                                                                                    | NT<br>IStatus Scher<br>Activ                                                       | re Sub Status<br>e                                                                                            | Thone Thone Thone Customer Sales) Account Record Type Industry Vetaler Subtype VETCC Approved Sigble Rebate Types Catery-Solar PV [Landlord],Solar PV [Ov                                                                                                    | 2<br>27<br>vner Occupier/Hot Water              | Contacts (4)<br>Contact Name TRB<br>Solar Retailer                                                                                                    | e Email                                                                                                    | Phone v<br>v<br>v                                |
| Account Solar Retailer UA Solar Retailer UA  Phore (08).6692.5901 Solar Retaier Solar Retaier Account Name Description Bank BSD Number Bank Account Number                                                                                                    | NT<br>Status Scher<br>ved Activ                                                    | re Sub Status<br>Re                                                                                           | None<br>None (Customer Sales)  Account Record Type<br>dustry<br>Vetaler Subtype<br>Vetaler Subtype | 27<br>27<br>vner Occupier)Hot Water<br>ccupier) | Contacts (4)<br>Contact Name Trib<br>Solar Retailer                                                                                                    | e Email                                                                                                    | Phone<br>v<br>v<br>v<br>View All                 |
| Account Solar Retailer UA Phore (08).6692.5901 Solar Retailer UAT Type Retailer Description Bank BSB Number Bank Account Number Bank Account Number Urfanis offnia. Corporin nostrum qi posimus equar. Equit deletat, quarta                                                                                                    | NT<br>Status Scher<br>ved Activ<br>use ipsam inventore<br>m querat tenetur rerur   | me Sub Status<br>ne<br>f<br>f<br>f<br>f<br>f<br>f<br>f<br>f<br>f<br>f<br>f<br>f<br>f<br>f<br>f<br>f<br>f<br>f | None<br>None (Customer Sales) ①<br>Account Record Type<br>ndustry<br>VetterC Approved<br>VETCC Approved<br>VetterC Approved<br>VetterC          | 27<br>27<br>vner Occupier/Hot Water<br>cupier)  | Contacts (4)<br>Contact Name Tel<br>Solar Retailer                                                                                                    | )<br>e Email                                                                                                    | Phone<br>V<br>V<br>V<br>V<br>V<br>V<br>V<br>Kall |
| Account     Solar Retailer UA     Solar Retailer UA     Solaretailer UA     Solaretailer UA     Solar Retailer UA     Solar Ret | T<br>Status Scher<br>ved Activ                                                     | ree Sub Status<br>ree                                                                                         | None<br>None (Customer Sales) •<br>Account Record Type<br>dustry<br>VETCC Approved<br>ISTOR Approved<br>ISTOR PV (Landlord)(Solar PV [0:<br>Owner Occupier]<br>bills Transaction Eligible Rebate Types<br>Solar PV (Landlord)(Solar PV (Owner Occ                                                                                                    | 47<br>47<br>vner Occupier)Hot Water<br>cupier)  | Contacts (4)<br>Contact Name Title<br>Soliar Retailer                                                                                                    | e Email                                                                                                    | Phone<br>V<br>V<br>View All<br>Add Files         |
| Account     Solar Retailer UA     Solar Retailer     (08).6692.5901     Scheme     (08).6692.5901     Scheme     (08).6692.5901     Solar Retailer     Solar Retailer     Solar Ret | NT<br>Status Scher<br>ved Activ<br>use ipsam inventore<br>im querat tenetur rerue  | me Sub Status<br>/e                                                                                           | hone<br>thone (Customer Sales)<br>kcount Record Type<br>dustry<br>HETCC Approved<br>Tatter/Solar PV (Landlord);Solar PV (Ox<br>Owner Occupie)<br>Juli: Transaction ElipIde Rebate Types<br>Solar PV (Landlord);Solar PV (Owner Occ<br>PV (Landlord);Solar PV (Owner Occ<br>PV (Landlord);Solar PV (Owner Occ<br>PV (Landlord);Solar PV (Owner Occ<br>PV (Landlord);Solar PV (Owner Occ<br>PV (Landlord);Solar PV (Owner Occ<br>PV (Landlord);Solar PV (Owner Occ<br>PV (Landlord);Solar PV (Owner Occ<br>PV (Landlord);Solar PV (Owner Occ<br>PV (Landlord);Solar PV (Owner Occ<br>PV (Landlord);Solar PV (Owner Occ<br>PV (Landlord);Solar PV (Owner Occ<br>PV (Dwner Occupie);Solar PV (Owner Occ<br>PV (Dwner Occupie);Solar PV (Owner Occupie);Solar PV (Owne                                                                                                    | vner Occupier);Hot Water<br>cupier)             | Contact Name Titl Contact Name Titl Solar Retailer Files (0)                                                                                                    | e Email<br>↓ Upload Fries<br>Or fries Star                                                                                                    | Phone    Phone                                   |
| Account     Solar Retailer UA  Plone (08).6692.5901     Scheme (08).6692.5901     Approv  Account Name Solar Retailer Vebote  Description Bank Account Namber Bank Account Namber Bank Account Namber Bank Account Namber Webote Description Bank Account Namber Bank Account Namber Bank | Status Scher<br>ved Activ                                                          | me Sub Status<br>// F<br>// E<br>/ E<br>/ E<br>/ E<br>/ E<br>/ E<br>/ E                                       | hone<br>hone (Customer Sales) •<br>houre (Customer Sales) •<br>houstry<br>tealer Subtype<br>terroc Approved<br>Sattery Solar PV (Landlord);Solar PV (Ov<br>Owner Occupie)<br>bills Transaction Eligible Rebate Types<br>Owner Occupie)<br>bills Transaction Eligible Rebate Types<br>Solar PV (Landlord);Solar PV (Owner Occupie)<br>terror terror te                                                                                                    | vner Occupier)Hot Water<br>cupier)              | Contact Solar Retailer Solar Retailer Files (0)                                                                                                    | e Email                                                                                                    | Phone<br>v<br>v<br>View All<br>Add Files         |
| Account     Solar Retailer UA  Plone (08).6692.5901     Scheme (08).6692.5901     Approv  Account Name Solar Retailer UAT Type Retailer UAT Bank Account Namber Bank Account Namber Bank Account Namber Bank Account Namber Ut facilis officia. Corporis nostrum q possimus eque. Fugit delectus quar Ut facilis officia. Corporis nostrum q possimus eque. Fugit delectus quar      Account Name     Account Name     Account Nam     Acc | NT<br>Status Scher<br>ved Activ<br>uue ipsam inventore<br>im quaerat tenetur reruu | ne Sub Status<br>// / / / / / / / / / / / / / / / / / /                                                       | hone<br>hone (Customer Sales) •<br>kcount Record Type<br>ndustry<br>tetralier Subtype<br>tetralier Subtype<br>tetralier Subtype<br>tetralier Subtype<br>tetralier Subtype<br>Subtrock Approved<br>Subtrock Approved<br>Subtrock A                      | 17<br>17<br>vner Occupier)Hot Water<br>cupier)  | Contacts (4) Contact Name Title Solar Retailer Files (0)                                                                                                    | e Email<br>e Upload Files<br>Or drop files                                                                                                    | Phone   Phone   V Vew All  Add Files             |
| Account     Solar Retailer UA      Flore     (08),6692,5901     Solar Retailer     VAT      Solar Retailer     VAT      Solar Retailer     VAT      Solar Retailer     VAT      Solar Retailer     Vebste      Description Bank BSS Number Bank BSS Number Bank Account Number Bank Account Number Bank Account Number Bank Account Number      Solar Account Number Bank Account Number      Account Number Bank Account Number Bank | NT Scher ed Scher use (psam inventore im quaerat tenetur reru                      | me Sub Status<br>ee                                                                                           | Thone Thone Thone Clustomer Sales) Current Count Record Type diverse Count Record Type diverse Counter Counter                                                                                                    | vner Occupier)Hot Water<br>cupier)              | Contact Name Title Contact Name Title Solar Retailer Files (0)  Notes (0)                                                                                                    | e Email<br>upload Files<br>Or drop files                                                                                                    | Phone   Phone    Add Files                       |
| Account Solar Retailer UA  Plore (08).6692.5901  Account Name Solar Retailer Vebate Description Bank BSB Number Bank Account Number Bank Account Number Bank Account Number Ciffaction Settings Solar directs Solar Information Billing Address V Custom Links                                                                                                    | NT<br>Point Scher<br>ved Activ<br>use (psam) inventore<br>m quaera tenetur reruu   | me Sub Status<br>ee                                                                                           | Phone Phone (Customer Sales) Customer Sales) Customer Sales) Customer Sales Customer Sales Custo                                                                                                    | 47<br>47<br>ever Occupier)Hot Water<br>cupier)  | Contacts (4)<br>Contact Name Title<br>Solar Retailer                                                                                                    | e Email<br>t Upload Files<br>Or drop files                                                                                                    | Phone   Phone   V V V V All  Add Files           |